## **Using the Class Search**

## Login to your Raidernet account.

When logged in, click Registration and Planning from the left menu.

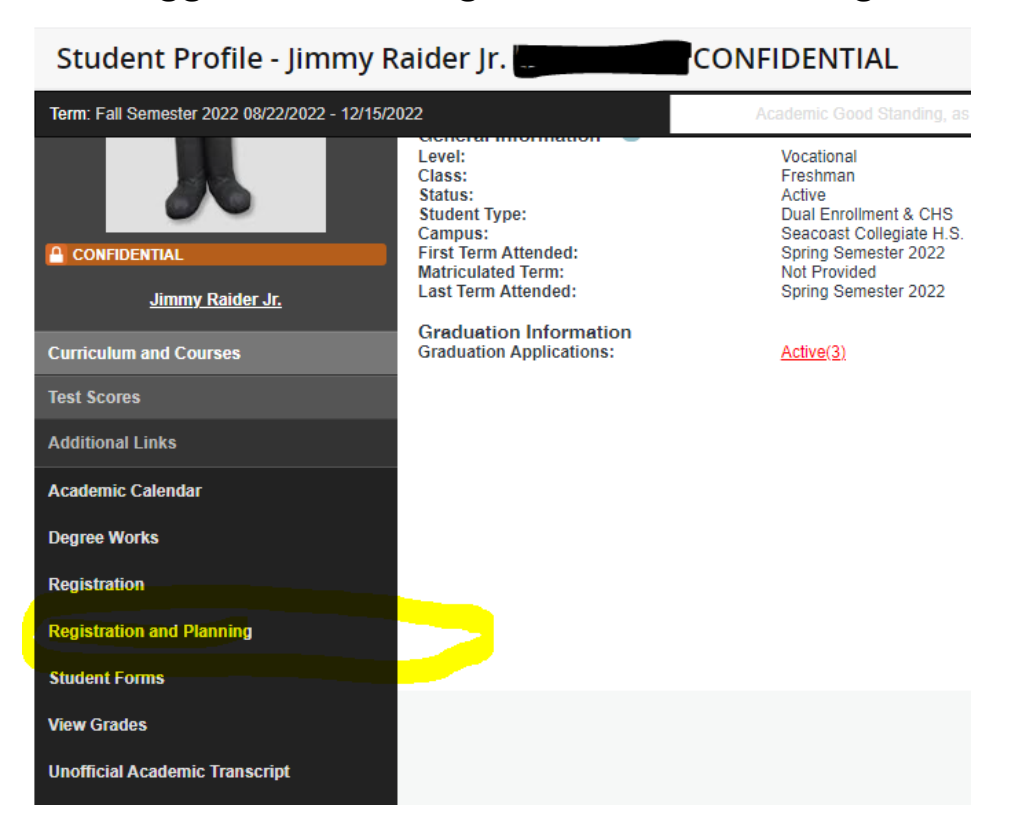

## Choose Browse classes.

### Registration

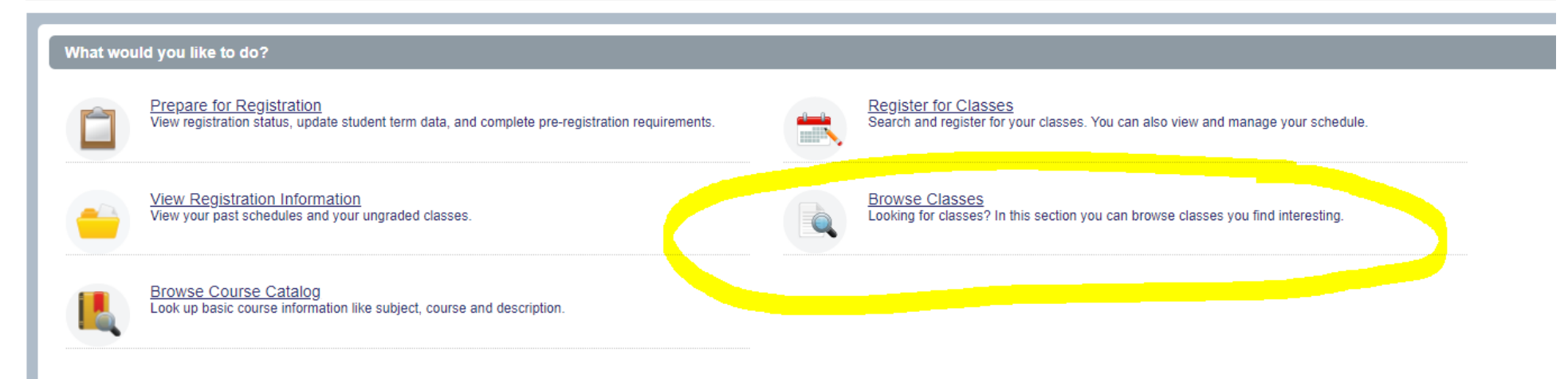

Choose the Term in which you wish to search classes, then click continue: Example Fall Semester 2022

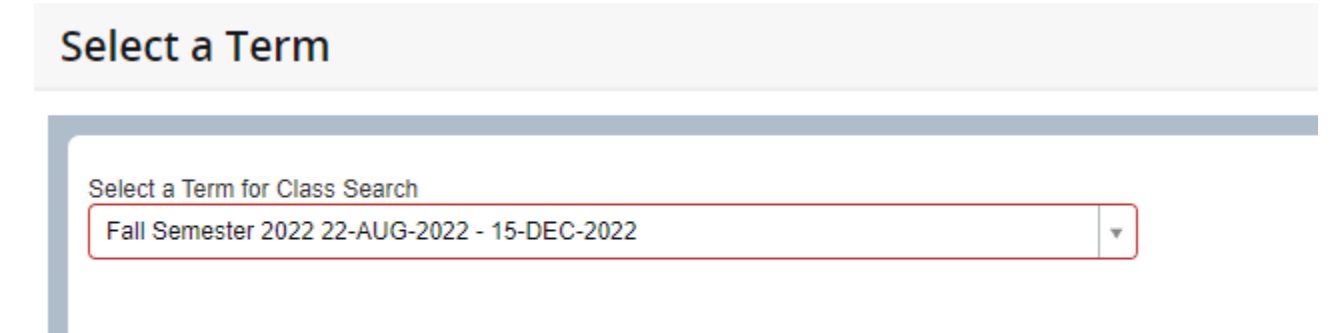

Continue

# WHEN CHOOSING CLASSES, KEEP IN MIND, THERE ARE 4 SESSIONS EACH TERM THAT BEGIN AND END AT DIFFERENT PERIODS.

| Session 1 | (Full | Term-1 | 6 Week | s) |
|-----------|-------|--------|--------|----|
|-----------|-------|--------|--------|----|

Session 2 (1st Half-8 Weeks)

Session 3 (2nd Half-8 Weeks)

Session 4 (12-Weeks)

Enter the Course Subject from the drop-down menu, (Example: ENC) and the Course number (Example: 1101) to see availability.

We recommend that you filter by Session 1 Full Term classes first. The Advanced Search allows you to filter by additional criteria such as campus, days of the week, etc.

| Browse Classes                                         |                                |
|--------------------------------------------------------|--------------------------------|
| Enter Your Search Criteria<br>Term: Fall Semester 2022 |                                |
| Subject                                                | ★ English-Communications (ENC) |
| Course Number                                          | 1101                           |
| Keyword                                                |                                |
| Part Of Term                                           | Search Clear Advanced Search   |

Your search results will list all classes that meet the criteria you selected. This view lists the class information, the CRN which is needed to complete your registration form, Meeting Days and Times, Instructor, Campus, Status, etc.

DO NOT REQUEST A CLASS THAT IS FULL. WAITLIST IS NOT AN OPTION FOR DUAL STUDENTS.

#### **Browse Classes**

| Search Results — 29 Classes<br>Term: Fall Semester 2022 Subject: English-Communications (ENC) Course Number: 1101 Part Of TermPart Of Term: Session 1 (Full Term-16 Weeks) |   |                     |            |         |       |       |         |                            | Search                                        |        |                                          |                 |
|----------------------------------------------------------------------------------------------------|---|---------------------|------------|---------|-------|-------|---------|----------------------------|-----------------------------------------------|--------|------------------------------------------|-----------------|
| Title                                                                                                    | Ŷ | Subject Description | Course Ñur | Section | Hours | CRN 0 | Term 🗘  | Instructor                 | Meeting Times                                 | Campus | Status                                   | Linked Sections |
| English Composition I<br>Lecture                                                                                                    |   | English-Com         | 1101       | 001     | 3     | 10210 | Fall Se | Sanders, Angela (Primary)  | S M T W T F S 02:15 PM - 03:35 PM Type: Class | Robert | 3 of 24 seats rem<br>24 of 24 waitlist s |                 |
| English Composition I<br>Lecture                                                                                                    |   | English-Com         | 1101       | 002     | 3     | 10216 | Fall Se | Chessher, D'Arcie (Prima   | S M T W T F S 05:00 PM - 06:20 PM Type: Class | Robert | FULL: 0 of 24<br>24 of 24 waitii         |                 |
| English Composition I<br>Lecture                                                                                                    |   | English-Com         | 1101       | 005     | 3     | 10546 | Fall Se | Sanders, Angela (Primary)  | S M T W T F S 11:00 AM - 12:20 PM Type: Class | Chaut  | 5 of 24 seats rem<br>24 of 24 waitlist s |                 |
| English Composition I<br>Lecture                                                                                                    |   | English-Com         | 1101       | 008     | 3     | 10242 | Fall Se | Merrell Gross, Elizabeth   | S M T W T F S 08:00 AM - 09:15 AM Type: Class | Fort W | 4 of 24 seats rem<br>24 of 24 waitlist s |                 |
| English Composition I<br>Lecture                                                                                                    |   | English-Com         | 1101       | 009     | 3     | 10243 | Fall Se | Richardson, Kodi (Primary) | S M T W T F S 12:30 PM - 01:50 PM Type: Class | Fort W | 7 of 24 seats rem<br>24 of 24 waitlist s |                 |
| English Composition I<br>Lecture                                                                                                    |   | English-Com         | 1101       | 010     | 3     | 10244 | Fall Se | Richardson, Kodi (Primary) | S M T W T F S 09:30 AM - 10:45 AM Type: Class | Fort W | 11 of 24 seats re<br>24 of 24 waitlist s |                 |
| English Composition I<br>Lecture                                                                                                    |   | English-Com         | 1101       | 011     | 3     | 10246 | Fall Se | Richardson, Kodi (Primary) | S M T W T F S 09:30 AM - 10:50 AM Type: Class | Fort W | 13 of 24 seats re<br>24 of 24 waitlist s |                 |
| English Composition I<br>Lecture                                                                                                    |   | English-Com         | 1101       | 012     | 3     | 10252 | Fall Se | Richardson, Kodi (Primary) | S M T W T F S 11:00 AM - 12:15 PM Type: Class | Fort W | 14 of 24 seats re<br>24 of 24 waitlist s |                 |
| English Composition I<br>Lecture                                                                                                    |   | English-Com         | 1101       | 013     | 3     | 10253 | Fall Se | Richardson, Kodi (Primary) | S M T W T F S 11:00 AM - 12:20 PM Type: Class | Fort W | 13 of 24 seats re<br>24 of 24 waitlist s |                 |
| English Composition I                                                                                                    |   | English-Com         | 1101       | 016     | 3     | 10454 | Fall Se | Sanders, Angela (Primary)  | S M T W T F S 11:00 AM - 12:20 PM Type: Class | Robert | FULL: 0 of 24                            |                 |

Before making your final selection, you are strongly encouraged to Click on the Course Title for each class and then Click Instructor/Meeting Times to find the location of your class, the length of the session (8/22-12/15), and Bldg/Room Number. This will help you choose the classes that best fit your schedule.

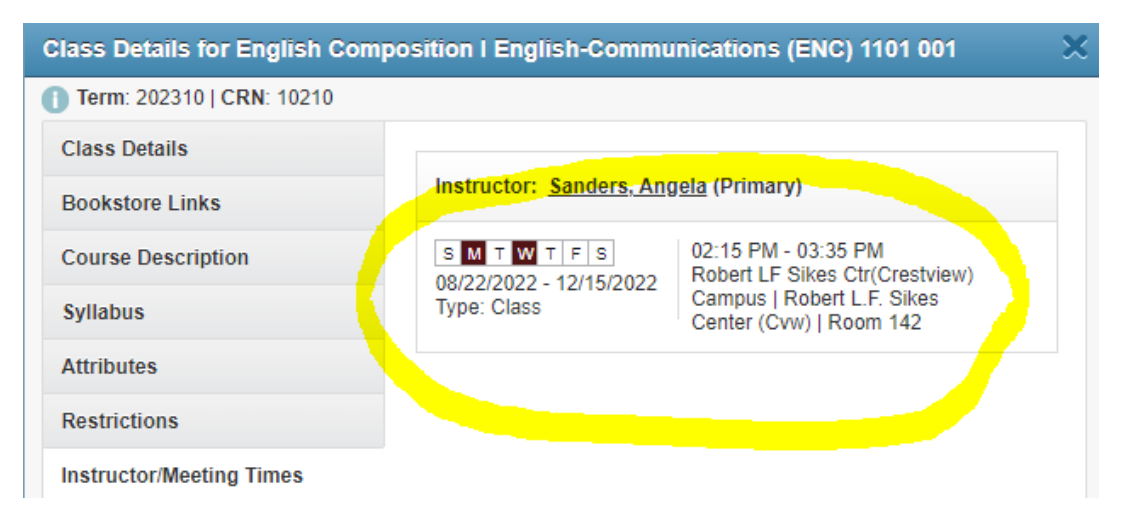

The class search can also be accessed from the NWFSC.edu webpage.

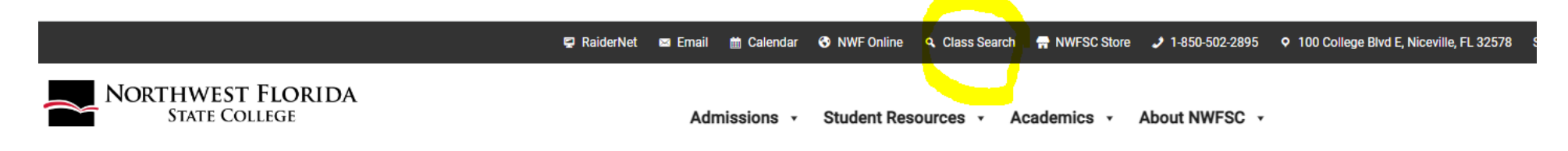